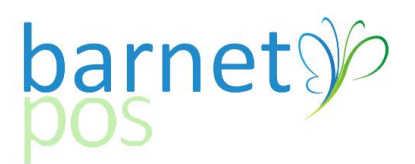

# Tip-Sheet – Setting Singles for Manual Repacking

In retail, larger "pack sizes" are often broken down into single units. The issue with this, is often, the single unit is branded with the same CSPC/SKU and UPC as the larger pack size. Here is how to set up a single item so the product will scan at the till. Using this process, you will need to manually adjust your repacking skus.

Preferences

#### Step 1. Set Singles for Manual Adjustments

- Go to Setup > Preferences > General >
- Select the ADVANCED tab
- Verify that the "Manual Singles adjustment" IS checked and "Repacking" is NOT checked.
- SAVE the preferences

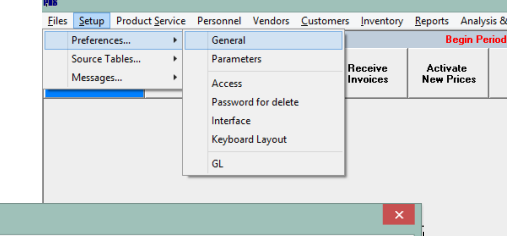

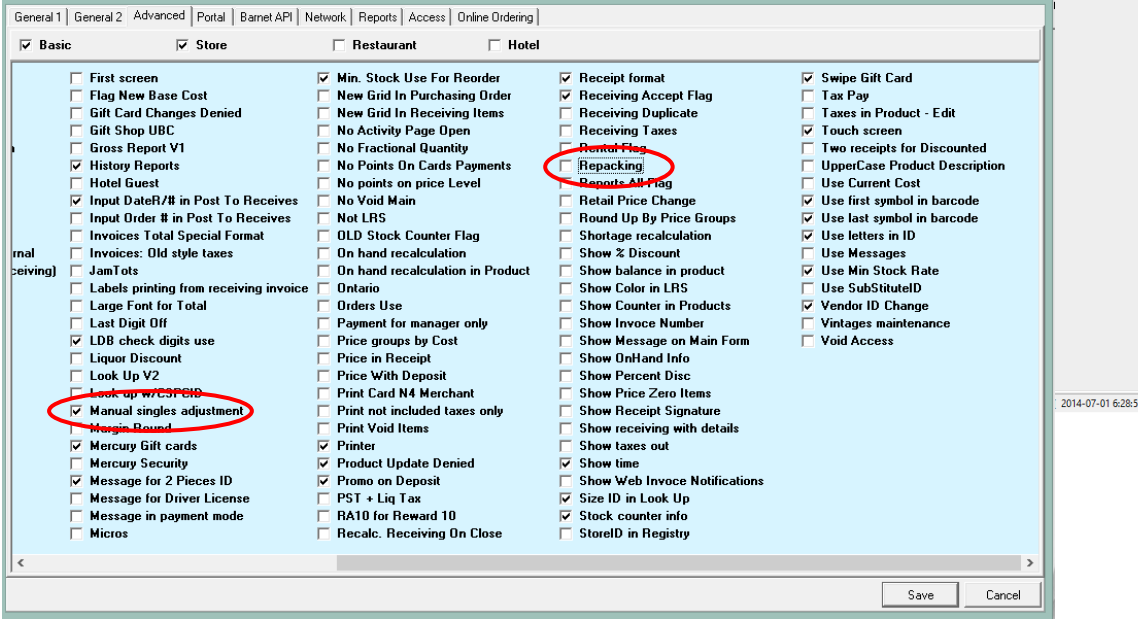

### Step 2. Create Single Item in Product maintenance

Example: Original Product BUDWEISER 6 PACK CANS CSPC/SKU ID is 904334 Product ID (barcode) is 62067335341

Create the new item:

- Click on the + symbol in the upper right corner
- New CSPC/SKU: 1904334 (Add a "1" before the original CSPC/SKU)
- New PRODUCT ID (barcode): 162067335341 (Add a "1" before the original
- New DESCRIPTION: BUDWEISER SC
- Select the Vendor: There are two options, REPACKING or the actual VENDOR (ie:BDL). If you choose the actual vendor, your new item's sales will show-up in your reorder guide. You will need to convert those sales into the original pack size as you cannot submit the order with this item in it. For example. If you sell 24 singles and you repack from 6's, you will need to add 4 extra units to your 6 pack order (for repacking into singles) and ZERO out the singles item in the order guide.
- Fill in the remaining product information.
- Click <Save>
- Close out of Product Maintenance to move on to the next step

| Product (Insert)                                                                                                    |                                                                                                    |                                          |              |                           |                    |           |          |       |        |               |           |       |   |
|----------------------------------------------------------------------------------------------------|----------------------------------------------------------------------------------------------------|------------------------------------------|--------------|---------------------------|--------------------|-----------|----------|-------|--------|---------------|-----------|-------|---|
| Apply Price As Bonu                                                                                                    | s Apply staff price as                                                                                              | s Apply base cost as price 1 <u>C</u> re | ate Labels P | rice list <u>B</u> arcode | es <u>N</u> etwork |           |          |       |        |               |           |       |   |
| 🕈 🗎 — 🗖 🗖                                                                                                    | ] 🗇 - 🗙   M                                                                                                    |                                          | 📓 Fields     | 🔳 🗏 🚺                     |                    |           |          |       |        |               |           |       |   |
| 🔲 Show re-packing                                                                                                    | 🗆 Show re-packing items only 👘 Show LTO for 2014-09-28 🔽 Don't show Deposit 👘 No Onhand recalculation 🛛 Items count |                                          |              |                           |                    |           |          |       |        |               |           |       |   |
| Don't show delised its contract of the second second se | ted Items with 0 Onh                                                                                                | and Show SPEC Items                      | Show d       | iscounted items           | only<br>           |           |          |       |        |               |           |       |   |
| Show delisted it                                                                                                    | ems only                                                                                                    | 5 now zero on nand only                  | Show I       | asting Notes on           | 19                 |           |          | P and |        | Dut of        |           |       | A |
| CSPC ID                                                                                                    | Product ID                                                                                                    | Description                              | Size         | Category                  | Group              | Price1    | Net Cost | Cost  | Vendor | stock         | LTO       | Flag  |   |
| 904334                                                                                                    | 62067335341                                                                                                    | BUDWEISER                                | 6AR          | Beer Domestic             | Beer               | 14.15     | 7.93     | 10.86 | BDL    |               | 0         | 0     |   |
| 904375                                                                                                    | 56327072565                                                                                                    | CANADIAN TALL                            | 18PB         | Beer Domestic             | Beer               | 38.90     | 21.91    | 32.99 | BDL    |               |           | 0     |   |
| 904409                                                                                                    | 5632/073537                                                                                                    | CANADIAN TALL                            | 6AL<br>CAD   | Beer Domestic             | Beer               | 17.83     | 0.05     | 10.49 | BDL    |               |           | 0     |   |
| 304004                                                                                                    | 62067374340                                                                                                    | NONAINEE HERACKING                       | 0MN          | Beer Domestic             | D 661              | 14.15     | 0.23     | 10.00 | BDL    |               |           | 0     |   |
| CODC ID                                                                                                    | D 1 10                                                                                                    | D 11                                     |              |                           | )                  |           |          |       |        |               |           |       | ~ |
| 1904224                                                                                                    | Product 10                                                                                                    |                                          | - Price      | e List Price List         | Manual repacking a | djustment |          |       |        |               |           |       |   |
| 1304334                                                                                                    | 102007333341                                                                                                    | bob weiself se                           |              | NO MA                     | ATCHES IN PR       | ICE LIST  | 1        |       |        |               |           |       |   |
| General More S                                                                                                    | tock   Web   Discoun                                                                                                | 18                                       |              |                           |                    |           |          |       |        |               |           |       |   |
| Category Group                                                                                                    | Cond Group                                                                                                    | ~1                                       |              |                           |                    |           |          |       |        |               |           |       |   |
| Beer Domestic                                                                                                    | e cona.aroup                                                                                                    | Beer IBS                                 |              | - 11                      |                    |           |          |       |        |               |           |       |   |
| Deer Domestic                                                                                                    |                                                                                                    |                                          |              |                           |                    |           |          |       |        |               |           |       |   |
| Size                                                                                                    | Price Group                                                                                                    |                                          |              |                           |                    |           |          |       |        |               |           |       |   |
| SC -                                                                                                    | 24%                                                                                                    |                                          | <b>•</b>     | ⊘                         |                    |           |          |       |        |               |           |       |   |
| Price                                                                                                    |                                                                                                    |                                          |              |                           |                    |           |          |       |        |               |           |       |   |
| 1 2.25 2 0.00 New price 0.00 Old price 0.00 Old BC 0.00                                                                                                    |                                                                                                    |                                          |              |                           |                    |           |          |       |        |               |           |       |   |
| Base Cost Net Cost Marcin S Mark 110 Z Purch Discount                                                                                                    |                                                                                                    |                                          |              |                           |                    |           |          |       |        |               |           |       |   |
| 1.83                                                                                                    | 1.34                                                                                                    | 0.42 23.0%                               | 23.3         | 04                        |                    |           |          |       |        |               |           |       |   |
| Agent                                                                                                    |                                                                                                    |                                          |              |                           |                    |           |          |       |        |               |           |       |   |
| REPACKING                                                                                                    |                                                                                                    | •                                        | •            | <                         |                    |           |          |       |        |               |           |       |   |
| GST 5%                                                                                                    | PST 7% 🔽 LIQTAX                                                                                                    | 11 🔽 Tax Included A                      | mount 0.3    | 29                        |                    |           |          |       |        |               |           |       |   |
| Deposit Deposit price                                                                                                    |                                                                                                    |                                          |              |                           |                    |           |          |       |        |               |           |       |   |
| CSPC 1                                                                                                    | ID 1                                                                                                    | LITTER .10 💌                             | 0.           | 10                        |                    |           |          |       |        |               |           |       |   |
| Status                                                                                                    | LTO                                                                                                    | Sweetness                                | Alcohol %    |                           |                    |           |          |       |        |               |           |       |   |
| 6                                                                                                    | 0.00                                                                                                    | Direct Delivery                          | ]            |                           |                    |           |          |       |        |               |           |       |   |
|                                                                                                    |                                                                                                    |                                          |              |                           |                    |           |          |       |        |               |           |       |   |
|                                                                                                    |                                                                                                    |                                          |              |                           |                    |           |          |       |        |               |           |       |   |
|                                                                                                    | ert Caus                                                                                                    | Chure                                    |              | Search IE3                | 1                  |           |          | 1     | F      | dit bu I DR P | rice List | (65)  | ] |
| Ins                                                                                                    | or                                                                                                    | 0,050                                    |              | scalen [i 5               | ,                  |           |          |       |        | un by 2001    | nee List  | [1 9] |   |

## Step 3. Making Adjustments

From RECEIVE INVOICES, create a new receiving invoice by clicking on the + in the upper left corner.

Enter the RECEIVING NUMBER (or use the automatically generated number), the DATE and the VENDOR (typically REPACKING is used as the VENDOR), click on SAVE to open the Receiving Invoice.

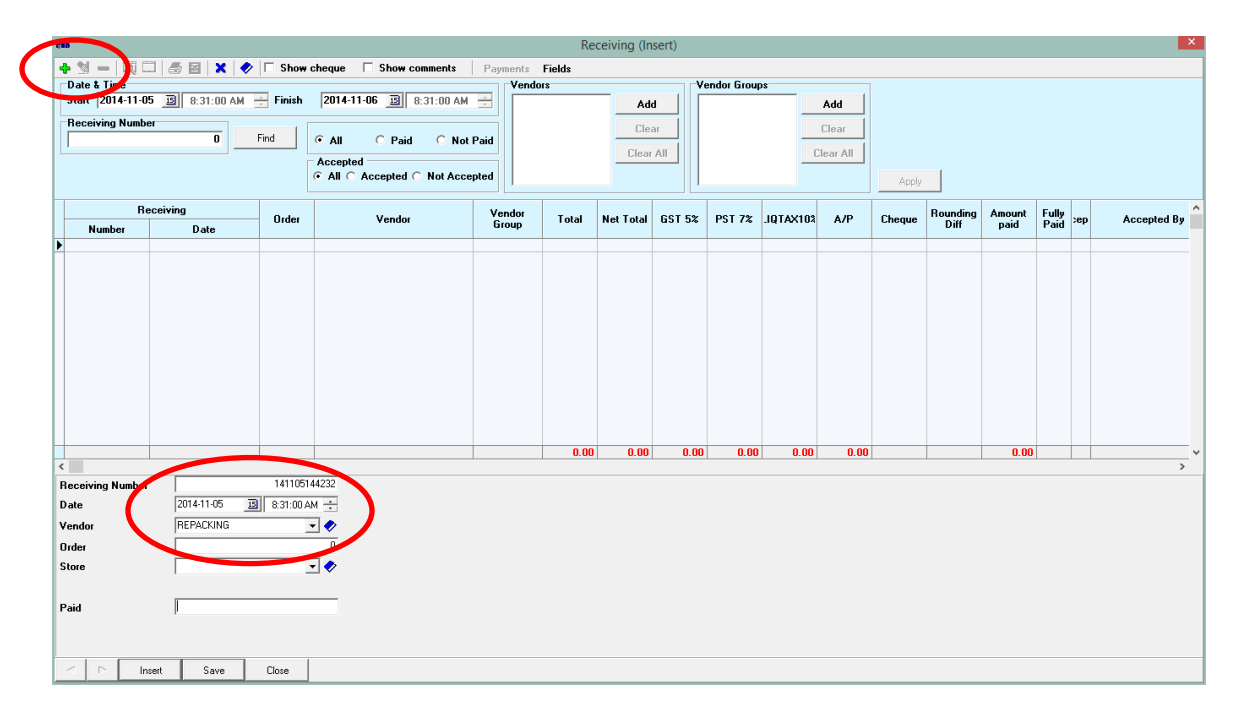

Click on the + in the upper left corner to add items. Enter the SKU/CSPS (or item DESCRIPTION) of the first item to repack into singles and the QUANTITY to repack. (This number should be a negative number as in the example belowas you are taking it out of inventory to add in singles.)

| Image: Same in the second second |                                                                      |                                                                                                    |                                                                               | Receiv                                                                        | ing items (Insert)                                                                  |                                                                                                    |                            |            |                                                               |                          |
|----------------------------------------------------------------------------------------------------|----------------------------------------------------------------------|----------------------------------------------------------------------------------------------------|-------------------------------------------------------------------------------|-------------------------------------------------------------------------------|-------------------------------------------------------------------------------------|----------------------------------------------------------------------------------------------------|----------------------------|------------|---------------------------------------------------------------|--------------------------|
| upper frage-frace. Insport from CSV       Receiving       Return       Payment       Undext prices by current Price List       Accept         Quantity       CSPC       Description       Units       Price       Net Amount       Total       Deposit         Receiving II       141105144232       Date       2014-11-05       B       B       B       On hand: 0         Product       Grapory:       BEER DOMES       Category:       EERE DOMES       Category:       EERE DOMES       EERE DOMES       Category:       EERE DOMES       Category:       EERE DOMES       Category:       EERE DOMES       EERE DOMES       EERE DOMES       EERE DOMES       EERE DOMES       EERE DOMES       EERE DOMES       EERE DOMES       EERE DOMES       EERE DOMES       EERE DOMES       EERE DOMES       EERE DOMES       EERE DOMES                                                                                                    | 🕈 🔰 🗕 🔤 🗂                                                            | 🗇 × 🔛 🖂 🗙                                                                                                    | Fiel                                                                          | lds 🔽 Order by                                                                | CSPC 🔲 by Cases                                                                     | Confirmation                                                                                                    | 🗆 Zero line supp           | essed      |                                                               |                          |
| Quantity       CSPC       Description       Units       Price       Net Amount       Total       Deposit         teceiving #       141105144232       Date       2014-11-05       IIII BILDWEISER (6AR)       On hand: 0       Category: BEEB 0MEES       Category: BEEB 0MEES       Category: BEE 0MEES       Category: BEE 0MEES       Category                                                                                                    | pply from .cock cou                                                  | nter Import from CSV Receiv                                                                                                    | ing Return                                                                    | Payment Update prices by                                                      | current Price List                                                                  | Accept                                                                                                    |                            |            |                                                               |                          |
| In hand:       0       Category: BER DOMES         Conduct       Gategory: BER DOMES         Conduct       Gategory: BER DOMES         Cond. Group: Deer       Cond. Group: Deer         Cond. Group: Deer       Cond. Group: Deer         Cond. Group: Deer       Cond. Group: Deer         Cond. Group: Deer       Cond. Group: Deer         Cond. Group: Deer       Cond. Group: Deer         Cond. Group: Deer       Cond. Group: Deer         Cond. Group: Deer       Cond. Group: Deer         Cond. Group: Deer       Cond. Group: Deer         Cond. Group: Deer       Cond. Group: Deer         Cond. Group: Deer       Cond. Group: Deer         Cond. Group: Deer       Cond. Group: Deer         Uanibit       Size       GAR         Cond. Group: Deer       Good         Viewek 10:00       Week 2:0:00         Week 2:0:00       Week 2:0:00         Week 2:0:00       Week 2:0:00         Week 2:0:00       Week 2:0:00         Week 2:0:00       Week 2:0:00         Week 2:0:00       Week 2:0:00         Week 2:0:00       Week 2:0:00         Week 2:0:00       Week 2:0:00         Week 2:0:00       Week 2:0:00         Week 2:0:00                                                                                                    | Quantity                                                             | CSPC                                                                                                    |                                                                               | Description                                                                   |                                                                                     | Units                                                                                                    | Price                      | Net Amount | Total                                                         | Deposit                  |
|                                                                                                    | eceiving # 1<br>Product<br>CSPC 90433<br>On hand                     | 141105144232 Date 2014<br>34 Date 10 6206733534                                                                                                    | 11-05 🔟 8:31:00 AM                                                            | DWEISER (GAR)                                                                 | •                                                                                   | On hand: 0<br>Category: Bl<br>Group: Education<br>Min.Stock: 0<br>Units.perce<br>Week 1: 0.00                                                          | ER DOMES<br>X LRS<br>se: 6 |            |                                                               |                          |
|                                                                                                    | Expiration<br>Quantity<br>Discount %<br>Taxes<br>IF GST 5%<br>Inset  | Image: Second second second | Size GAR                                                                      | Deposit 0.60<br>Mar<br>Amount -23.79 Su<br>0.00<br>Focus on Search            | per case 6.00<br>k Up % 30.3<br>btotal -32.5<br>V Taxes Include                     | Week 2: 0.00<br>Week 3: 0.00<br>Retail price:                                                                                                    | 14.15<br>LTO focus         | C Auto LTO | load                                                          |                          |
| + Deposit : 0                                                                                                    | Expiration<br>Quantity<br>Discount 2<br>Taxes<br>GST 52<br>Inset     | Image: Second second second | Size   GAR                                                                    | t                                                                             | per case 6.00<br>k Up % 30.3<br>btotal -32.5<br>IV Taxes Include<br>Base Cost foce  | Week 2: 0.00<br>Week 3: 0.00<br>Retail price:<br>2<br>8<br>d                                                                                           | 14.15<br>LTO focus         | T Auto LTO | load<br>Subtotal<br>+ Deposit                                 | : (                      |
| + Deposit : 0<br>- Discount : 0                                                                                                    | Expiration<br>Quantity<br>Taxes<br>GST 5%                            | Image: Solution of the solution of the solution of the | Size  GAR<br>t Cost   7.33 Net<br>0   LIQTAX1( (<br>Show all Vendors Items    | Units Deposit 0.60 Ma Amount -23.79 Su 0.00 Focus on Search                   | per case 6.00<br>k Up ≵ 30.3<br>btotal -32.5<br>⊽ Taxes Include<br>□ Base Cost foce | Week 2: 0.00<br>Week 3: 0.00<br>Retail price:<br>2<br>8<br>0<br>1<br>1<br>1<br>1<br>1<br>1<br>1<br>1<br>1<br>1<br>1<br>1<br>1<br>1<br>1<br>1<br>1<br>1 | 14.15<br>_TO focus         | T Auto LTO | load<br>Subtotal<br>+ Deposit<br>- Discount                   | : (<br>; (<br>; ; (      |
|                                                                                                    | Expiration<br>Quantity<br>Taxes<br>GST 52<br>Inset                   | Image: Second second second | Size   GAR<br>t Cost   7.93 Net .<br>D   LIQTAX1( C<br>Show all Vendors Items | t                                                                             | per case 6.00<br>k Up % 30.3<br>btotal -32.5<br>F Taxes Include                     | Week 2: 0.00           Week 3: 0.00           Retail price:           2           3           4                                                        | 14.15<br>.TO focus         | T Auto LTO | load<br>Subtotal<br>+ Deposit<br>- Discount<br>Total          | : (<br>: (<br>t : (      |
| + Deposit : 0<br>+ Deposit : 0<br>- Discount : 0<br>Total : 0<br>Taxes : 0                                                                                                    | Expiration<br>Quantity<br>Discount 2<br>Taxes<br>V GST 52<br>C Inset | Image: Save         Close         Image: Save         Image: Save <td< td=""><td>Size   GAR<br/>t Cost   7.33 Net ;<br/>]   LIQTAX1( (<br/>ihow all Vendors Items</td><td>L Vrits<br/>Deposit 0.60<br/>Mar<br/>Amount -23.79 Su<br/>0.00<br/>Focus on Search</td><td>per case 6.00<br/>k Up z 30.3<br/>biotal -32.5<br/>I Taxes Include</td><td>Week 2: 0.00           Week 3: 0.00           Retail price:           2           3           4</td><td>14.15<br/>.TO focus</td><td>C Auto LTO</td><td>load<br/>Subtotal<br/>+ Deposit<br/>- Discount<br/>Total<br/>Taxes</td><td>: (<br/>: (<br/>: (<br/>: (</td></td<>                                                                                                    | Size   GAR<br>t Cost   7.33 Net ;<br>]   LIQTAX1( (<br>ihow all Vendors Items | L Vrits<br>Deposit 0.60<br>Mar<br>Amount -23.79 Su<br>0.00<br>Focus on Search | per case 6.00<br>k Up z 30.3<br>biotal -32.5<br>I Taxes Include                     | Week 2: 0.00           Week 3: 0.00           Retail price:           2           3           4                                                        | 14.15<br>.TO focus         | C Auto LTO | load<br>Subtotal<br>+ Deposit<br>- Discount<br>Total<br>Taxes | : (<br>: (<br>: (<br>: ( |

| Image: Source Source Index to the Source Index to the Source Index tothe Source Index tothe Source Index to the Source Index tothe Inde |                                                                                                    |                                                                                                    |                   |                  |          |
|----------------------------------------------------------------------------------------------------|----------------------------------------------------------------------------------------------------|----------------------------------------------------------------------------------------------------|-------------------|------------------|----------|
| Apply from stock counter import from CSV       Receiving       Return ity       CSPC       Description       Units       Price       Net Amount       Total       Deposit         3 904334       BUDWEISER       EAR       10.06       23.79       -3.298       -1         Receiving #       141105144232       Date       2014-11-05       0.03.000       Receiving items       Image: Second counter item stock counter item stock coun                                                                                                    | 🛯 💭 🗂 🧔 🕶 🔛 🖂 🗶 🔰 🔽 Fields 🔽 Or                                                                                                    | der by CSPC 🔲 by Cases 🔲 Confirmation                                                                        | Zero line suppres | sed              |          |
| Quantity       CSPC       Description       Units       Price       Net Amount       Total       Deposit         3 904334       9UDWEISER       66R       10.06       23.79       32.59       1.         Receiving #       101105144232       Date       2014-11.05       B.83100       Receiving items       V       V                                                                                                    | aply from stock counter Import from CSV Receiving Return Payment Update pri                                                                                                    | ces by current Price List Accept                                                                             |                   |                  |          |
| 3 904334       BUDWEBER       BAR       10.05       -22.79       -32.98       -1         Receiving #       141105144232       Date       2014-11-05       B 0:31:00       Receiving items       >         Product       ID       Description       Search       Size       >       >       >       >       >       >       >       >       >       >       >       >       >       >       >       >       >       >       >       >       >       >       >       >       >       >       >       >       >       >       >       >       >       >       >       >       >       >       >       >       >       >       >       >       >       >       >       >       >       >       >       >       >       >       >       >       >       >       >       >       >       >       >       >       >       >       >       >       >       >       >       >       >       >       >       >       >       >       >       >       >       >       >       >       >       >       >       >       >       >       >                                                                                                    | Quantity CSPC Description                                                                                                    | Units                                                                                                    | Price             | Net Amount Total | Deposit  |
| Receiving #       141105144232       Date       2014-11-05       8:31:00       Receiving items         Product       Froduct       This Item belongs to 8DL, do you want to move it to Vendor       Search         SprC       00       Description       Search         Date       2       This Item belongs to 8DL, do you want to move it to Vendor         Date       0.00       Search         Expiration       B       Size         Uantity       0       Bese Cost         LTO       0.00       Net Amount       0.00         States       0.00       FS1 72       0.00       LIQTAXIT         G S1 52       0.00       FS1 72       0.00       LIQTAXIT       0.00         Image:       Cose       F Show all Vendors Items       Focus on Search       Base Cost focus       LID focus       Auto LID load         Image:       Cose       F Show all Vendors Items       Focus on Search       Base Cost focus       LID focus       Auto LID load         Image:       Focus on Search       Base Cost focus       LID focus       Auto LID load       - Discount       : -72.5                                                                                                    | -3 904334 BUDWEISER                                                                                                    | 6AR                                                                                                    | 10.86             | -23.79 -32.58    | -1.80    |
| Receiving #       141105144232       Date       201411-05       B       8:31:00       Receiving items         Product<br>CSPC       ID       Description       ID       Description       ID       ID       Description         Quantity       0       Base Cost       0:00       ID       Mark Up Z       U.UZ         Discount Z       0:00       Net Amount       0:00       Subtotal       0:00         Taxes       0:00       FST 52       0:00       Focus on Search       Base Cost focus       Auto L10 load          Inset       Sove       Cose       V Show all Vendors Items       Focus on Search       Base Cost focus       L10 focus       Auto L10 load          Inset       Sove       Cose       V Show all Vendors Items       Focus on Search       Base Cost focus       L10 focus       Auto L10 load                                                                                                    |                                                                                                    |                                                                                                    |                   |                  |          |
| Receiving # 141105144232 Date 201411405 @ 031:00 Receiving items Product CSPC ID Description Search Size Quantity 0 Base Cost 000 LI0 000 Nat: Up Z UUZ Discount 2 000 Discount 0.000 Net Cost 000 Net Amount 0.00 Subtotal 0.00 Tases 651 52 0.00 PST 72 0.00 LIQTAX1( 0.00 Tases Included   I most Sore Close V Show all Vendors Items Focus on Search Base Cost focus LID focus Auto LID load  Subtotal : -32.5 + Deposit : -1.80 - Discount : -22.7 Total : -22.7                                                                                                    |                                                                                                    |                                                                                                    |                   |                  |          |
| ▲       ▷       Inset       Save       Close       Image: Same and the same and the same and the                                                | Product<br>CSPC ID Description<br>On hand 0.00 Search<br>Expiration · ID Size<br>luantity 0 Base Cost 0.00<br>liscount 2 0.000 Discount 0.00 Net Cost 0.00 Net Amount 0.0<br>Taxes<br>GST 52 0.000 PST 72 0.000 LIQTAX11 0.00 | Receiving items ings to BDL, do you want to move it to Vendor  Yes No Mark Up Z UUX Subtotal  Taxes Included |                   |                  |          |
| Subtal : -32.5<br>+ Deposit : -1.80<br>- Discount : -7.59<br>Total : -26.7                                                                                                    | Insert     Save     Close     Image: Show all Vendors Items     □     Focus on Search                                                                                                    | Base Cost focus                                                                                              | LTO focus         | Auto LTO load    |          |
| - Discourt : -1.0.<br>- Discourt : -7.0.<br>Total : -26.7                                                                                                    |                                                                                                    |                                                                                                    |                   | Subtotal         | : -32.58 |
| Total : -26,                                                                                                    |                                                                                                    |                                                                                                    |                   | - Discount       | : -7.59  |
|                                                                                                    |                                                                                                    |                                                                                                    |                   | Total            | : -26.79 |
| Taxes : -1.19                                                                                                    |                                                                                                    |                                                                                                    |                   | Taxes            | : -1.19  |

Next add the SKU/CSPC for the singles item, add the QUANTITY of singles to add into inventory (If removing 3 - 6packs, you will add 18 singles.) and BASE COST

| 1988                                                                                                    | Receiving items (Inse                                                                                                    | rt)                                                                                                    |                                                                                                  |                                                       |                            |                                                               |
|----------------------------------------------------------------------------------------------------|----------------------------------------------------------------------------------------------------|----------------------------------------------------------------------------------------------------|--------------------------------------------------------------------------------------------------|-------------------------------------------------------|----------------------------|---------------------------------------------------------------|
| 🕂 🖞 — 🔲 🗆 🍮 🕶 🔟 🗙                                                                                                    | Fields 🔽 Order by CSPC 🗌 by C                                                                                                    | ises 🗆 Confirmation                                                                                                    | 🗆 Zero line suppress                                                                             | ed                                                    |                            |                                                               |
| Apply from stock counter Import from CSV                                                                                                    | Receiving Return Payment Update prices by current Price Li                                                                                                    | t Accept                                                                                                    |                                                                                                  |                                                       |                            |                                                               |
| Quantity CSPC                                                                                                    | Description                                                                                                    | Units                                                                                                    | Price                                                                                            | Net Amount Tota                                       | l li                       | Deposit ^                                                     |
| -3 904334                                                                                                    | BUDWEISER                                                                                                    | 6AR                                                                                                    | 10.86                                                                                            | -23.79                                                | -32.58                     | -1.80                                                         |
|                                                                                                    |                                                                                                    |                                                                                                    |                                                                                                  |                                                       |                            | Ţ                                                             |
| Receiving # 141105144232 Date                                                                                                    | 2014-11-05 週 8:31:00 AM 🗧                                                                                                    | On hand: 0                                                                                                    |                                                                                                  |                                                       |                            |                                                               |
| Product         1904334         ID         16201           CSPC         1904334         ID         16201           On hand         0.05         III         III           Expiration         III         III         III         III           Quantity         18         Bas Cor         III         III           Discount Z         23304         Discount         7.3           Taxes         IIII         PST 7Z         IIII | 57335341 Description BUDWEISER (SC)  Search Size SC Units per case Deposit 0.10 Mark Up 2 9 Net Cost 1.32 Net Amount 23.76 Subtolal 0.00 LIQTAX11 0.00  T Taxes In | Category: B<br>Group: Bed<br>Cond. Group<br>Mm. Stock: (<br>Units per ca<br>Week 2: 0.00<br>Week 3: 0.00<br>Retail price:<br>32.62<br>32.66<br>cluded | EER DOMES<br>:: LRS<br>:: Se: 0<br>:<br>:<br>:<br>:<br>:<br>:<br>:<br>:<br>:<br>:<br>:<br>:<br>: |                                                       |                            |                                                               |
| ◄ ▷ Insert Save Close                                                                                                    | Show all Vendors Items 🗌 Focus on Search 🗌 Base Cos                                                                                                    | focus 🗆                                                                                                    | LTO focus                                                                                        | 🗌 Auto LTO load                                       |                            |                                                               |
|                                                                                                    |                                                                                                    |                                                                                                    |                                                                                                  | Subtot<br>+ Depo<br>- Disc<br>Total<br>Taxes<br>Total | al<br>sit<br>ount<br>units | : -32.58<br>: -1.80<br>: -7.59<br>: -26.79<br>: -1.19<br>: -3 |

TIP: Divide the cost of the original pack size by the number of singles to determine the proper BASE COST

Click on SAVE. The inventory has been updated.

### Step 4. Sell a Single Item

Press the SINGLES button and scan the item (You may or may not have a SINGLES button depending on your screen set-up. If you do not have a SINGLES button, please refer to SPEED BUTTON SET-UP or ask for assistance.